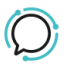

Base de conocimiento > Account Management > Profile > Billing Notifications

## Billing Notifications

Mike Johnstone - 2025-07-04 - Profile

## **Billing Notifications**

Stay on top of your account balance and general updates by setting up your **Email Notifications.** 

- 1. Log into your account.
- 2. Select **Profile > Contact Information**.
- 3. Select the notifications you would like to be sent to your email, such as **Receipts**, **Statements**, and **Low Balance warning**.
- 4. Click on **Save** to update settings.

| Email address Notification |                            |  |  |  |  |
|----------------------------|----------------------------|--|--|--|--|
| Receipts                   | Send Receipts ~            |  |  |  |  |
| Statements                 | Send Statements ~          |  |  |  |  |
| Low balance<br>warning     | Send Low balance warning ~ |  |  |  |  |
|                            | CANCEL SAVE                |  |  |  |  |

| Etiquetas |  |  |
|-----------|--|--|
| Account   |  |  |
|           |  |  |